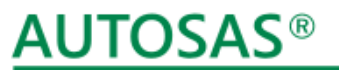

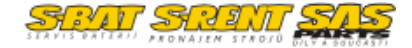

komunální a manipulační technika

# Manuál – katalog strojů skladem

WWW.AUTOSAS.CZ

**Operátor:** 

Adam Novotný 777 700 634 adam.novotny@autosas.cz

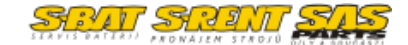

Auto SAS připravil pro své zákazníky drobnou úpravu svých webových stránek.

Největší zásah byl proveden v oblasti katalogu strojů skladem. Nabízíme zde stroje, které jsou určeny k prodeji s krátkou dodací lhůtou. Většinou jde o stroje, které máme přímo skladem nebo jsou k dispozici u některého z našich obchodních partnerů a jejich dodání je možné v rámci dnů.

Nový katalog strojů zahrnuje nejen stroje použité, ale též stroje nové nebo předváděcí. Katalog je denně aktualizován.

Dozvíte se, které stroje jsou skladem, které v akci nebo jsou nabízeny za výprodejové ceny.

Novinkou je možnost založení účtu. Jste-li velkoobchodník nebo prodejce, můžete se dohodnout na možnosti zobrazení velkoobchodních cen.

S tím získávají naši klienti i možnost využít rychlého nabídkového systému, jež umožní vytvoření nabídky konkrétního stroje s jejich vlastní hlavičkou.

## AUTOSAS<sup>®</sup> komunální a manipulační technika

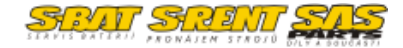

Registrace:

Pokud máte zájem registrovat se v našem katalogu strojů, klikněte na ikonu v pravém horním rohu:

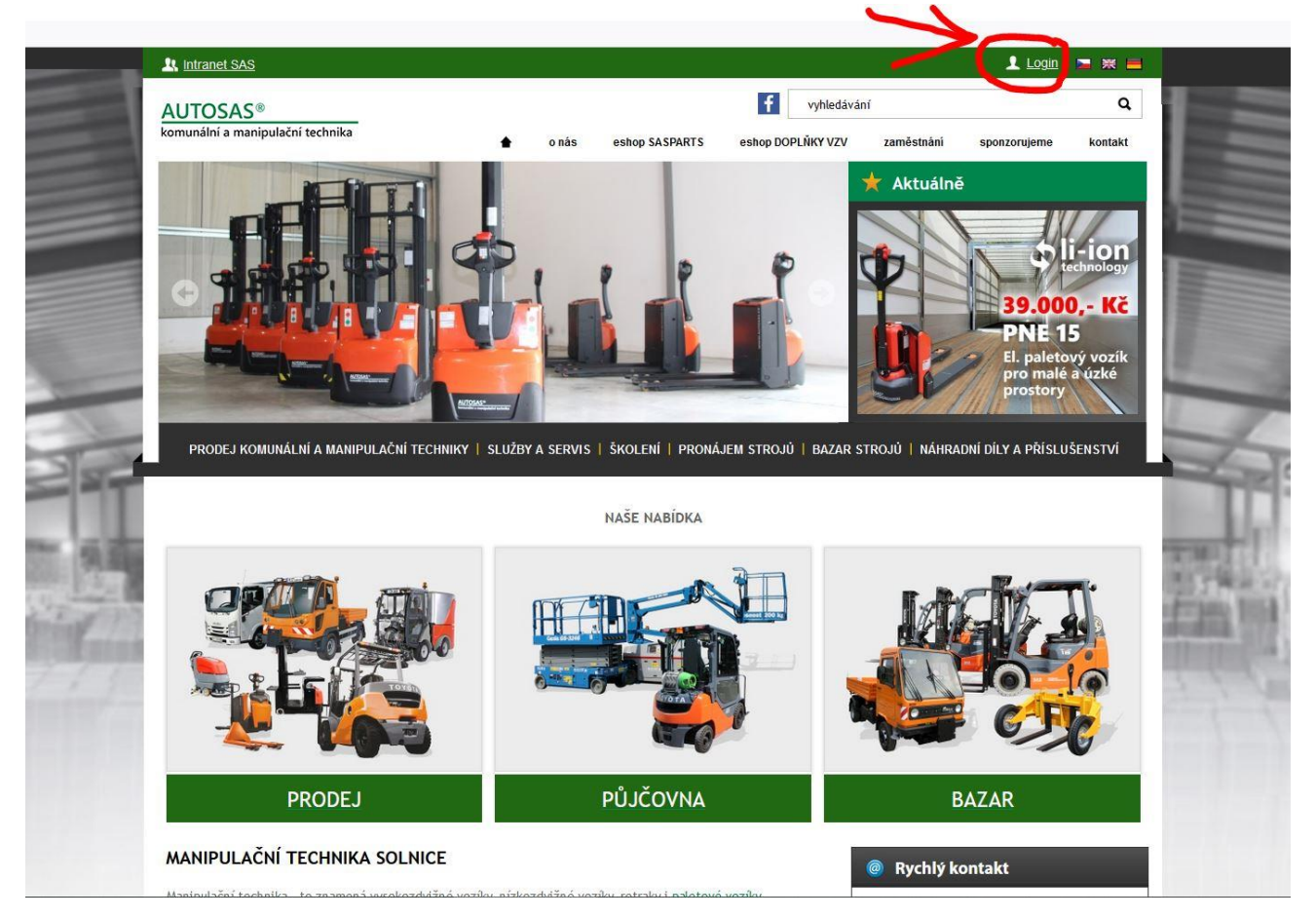

#### Vyplňte formulář, pole označená \* jsou povinná:

| Jméno *            | Jitka                                      |         |
|--------------------|--------------------------------------------|---------|
| Příjmení *         | Dimmerová                                  |         |
| Ulice, č.p. *      | Rychnovská 577                             |         |
| Město *            | Solnice                                    |         |
| PSČ *              | 51701                                      |         |
| E-mail *           | jitka.dimmerova@autosas.cz                 |         |
| Telefon *          | 777 727 991                                |         |
| Firma              |                                            |         |
| Název firmy *      | Auto SAS s.r.o.                            |         |
| IČ *               | 49679139                                   |         |
| DIČ *              | CZ49679139                                 |         |
| Registrací souhla: | sím se <u>zpracováním osobních údajů</u> . |         |
| REGISTROVAT        |                                            |         |
| už u nác ná        |                                            |         |
| UZ U NAS MA        |                                            |         |
| Pählašto so u nás  | získeite výhody registrovaného uživatele p | nákupu. |

Jste-li firma, vyplňte i IČ a DIČ.

Zadané údaje pak poslouží pro vygenerování hlavičky Vašich nabídek.

## <u>AUTOSAS®</u>

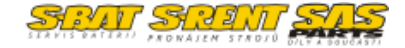

#### komunální a manipulační technika

Jakmile odešlete registrační formulář, na uvedenou e-mailovou adresu, která pak slouží také jako přístupové jméno, Vám bude odeslán potvrzovací email:

www.autosas.cz - Registrace zákazníka

út 10/20/20 08:04

info@autosas.cz

Dobrý den,

Vaše registrace byla úspěšně provedena.

Údaje pro přihlášení k Vašemu účtu jsou: Jméno: jitka.dimmerova@autosas.cz Heslo: 4z-%0j

Odkaz pro potvrzení identity a případnou změnu hesla: https://www.autosas.cz/ew/shop-services/cs/password-change?AuthToken=52ed4582b1cb-4a4d-8b06-ee7af0d208ee Platnost uvedeného odkazu vyprší 21.10.2020 7:36:12.

Děkujeme ...

Kliknutím na odkaz nám potvrdíte svou identitu a budete si moci změnit heslo ke svému novému účtu.

POZOR tento odkaz má časovou platnost, je třeba potvrdit identitu do doby ukončení platnosti odkazu.

Jakmile bude Vaše identita potvrzena, můžete se přihlásit ke svému účtu. Jste-li velkoobchodník nebo prodejce, náš operátor Vám může povolit zobrazení velkoobchodních cen.

Pokud Vám bude povoleno zobrazovat velkoobchodní ceny, jako bonus získáte možnost vytvářet nabídky přímo z našeho katalogu strojů.

Přihlášení k Vašemu účtu již bude jednoduché, Vaše e-mailová adresa slouží jako přihlašovací jméno:

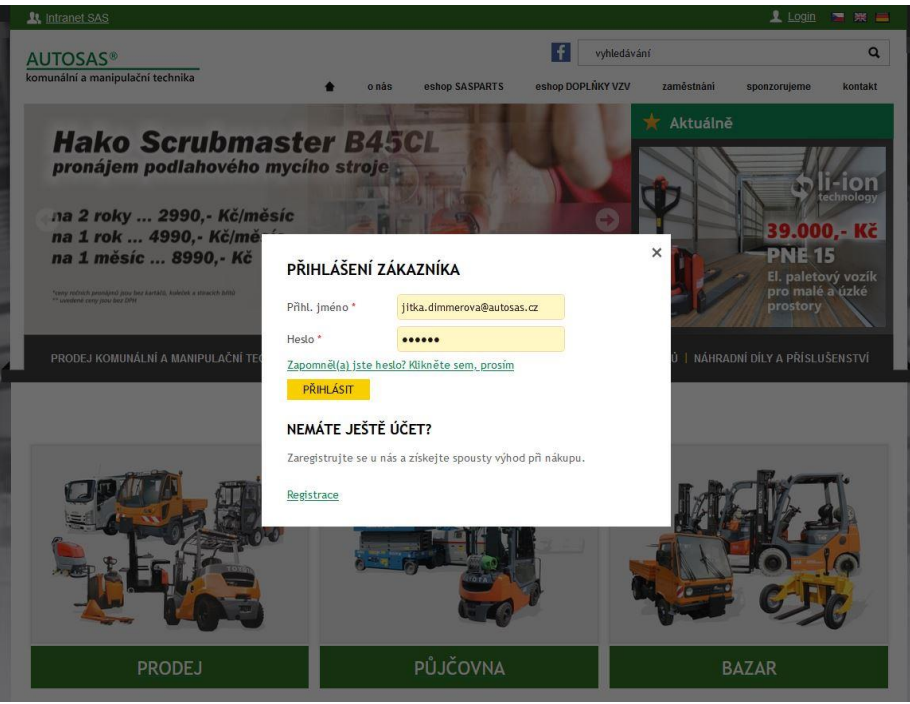

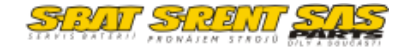

.

## AUTOSAS<sup>®</sup> komunální a manipulační technika

Pokud zapomenete heslo, klikněte na odkaz "Zapomněl(a) jste heslo? Klikněte sem, prosím". Na Váš e-mail Vám přijde odkaz, kde můžete zadat nové přístupové heslo.

Údaje uvedené při registraci můžete změnit ve Vašem účtu. Pokud jste přihlášeni, vpravo nahoře klikněte na "Můj účet":

| <u>intranet SA</u>                                                                                                    | <u>S</u>                                                                                                    |                                                                 |                                                                                                    |                                     | 122                                                                                                    | 上 <u>Můj účet</u>                             | 🔁 💥 💻   |
|----------------------------------------------------------------------------------------------------|----------------------------------------------------------------------------------------------------|-----------------------------------------------------------------|----------------------------------------------------------------------------------------------------|-------------------------------------|----------------------------------------------------------------------------------------------------|-----------------------------------------------|---------|
| AUTOSA                                                                                                    | 5®                                                                                                    |                                                                 |                                                                                                    | f vyhledává                         | กา์                                                                                                    | $\smile$                                      | ٩       |
| komunální a ma                                                                                                    | anipulační technika                                                                                                    | <b>≜</b> o nás                                                  | eshop SASPARTS                                                                                                    | eshop DOPLŇKY VZV                   | zaměstnání                                                                                                    | sponzorujeme                                  | kontakt |
| 0                                                                                                    | SASP                                                                                                    | AR                                                              | TS                                                                                                    | Ð                                   | <ul> <li>Aktuálná</li> <li>Zakladač (<br/>Rychle,<br/>moderné<br/>a bez námahy</li> <li>od 95</li> <li>Diejony</li> <li>Efektivní řešen</li> </ul> | S<br>PVE 12<br>900,- Kč<br>if pro Vaše sklady |         |
| PRODEJ K                                                                                                    | OMUNÁLNÍ A MANIPULAČNÍ TECHNIK                                                                                                    | Y   SLUŽBY A SERVI                                              | S   ŠKOLENÍ   PRONÁ<br>NAŠE NABÍDKA                                                                                                    | JEM STROJŪ   BAZAR S                | STROJŮ   NÁHRA                                                                                                    | IDNÍ DÍLY A PŘÍSLU                            | ŠENSTVÍ |
| 0                                                                                                    |                                                                                                    |                                                                 |                                                                                                    |                                     | In                                                                                                    | dr                                            |         |
|                                                                                                    | 00                                                                                                    | Con 6534                                                        |                                                                                                    | 344                                 |                                                                                                    |                                               |         |
| PRODEJ KOMU                                                                                                    | INÁLNÍ A MANIPULAČNÍ TECHNIKY                                                                                                    | *eny robuic<br>** wordenie<br>SLUŽBY A SERVIS                   | h pronájmu jou bez kartáčů, kolecek a<br>esere pou bez čířt                                                                                                    | ijem strojů   bazar                 | Efektivní ře                                                                                                    | šení pro Vaše skla<br>IRADNÍ DÍLY A PŘÍ       | dy      |
| PRODEJ KOMU<br>Registrační údaje                                                                                                    | INÁLNÍ A MANIPULAČNÍ TECHNIKY                                                                                                    | *eny robid<br>* ouderet e                                       | h pronsigna jacu ber Sartada, kolede a<br>eng jacu ber Off                                                                                                    | inneceh dimo                        | Efektivní ře                                                                                                    | šení pro Vaše skla                            | dy      |
| PRODEJ KOMU<br>Registrační údaje<br>VAŠE REGIST                                                                                                    | INÁLNÍ A MANIPULAČNÍ TECHNIKY<br>Logo Změna hesta Odh<br>TRAČNÍ ÚDAJE                                                                                                    | Very robiti<br>• Under t                                        | h promotion double a startada, tobleck a<br>every jour bes Diff                                                                                                    | Insecto Dima                        | Fischnology<br>Efektivní ře                                                                                                    | šení pro Vaše skla                            | dy      |
| PRODEJ KOMU<br>Registrační údaje<br>VAŠE REGIST<br>DSOBNÍ ÚDAJ                                                                                                    | INÁLNÍ A MANIPULAČNÍ TECHNIKY<br>Logo Změna hesla Odh<br>TRAČNÍ ÚDAJE<br>JE                                                                                                    | Verge nothink<br>** constant of<br>SLUŽBY A SERVIS<br>Lásit se  | A promotional directive a startarda. Andrease a second providence directive a startarda a solutional directive a second providence directive a startarda a solution a startarda a solution a startarda a solution a solution | tsucch diffe                        | F tecnnoogy<br>Efektivní ře                                                                                                    | šení pro Vaše skla<br>IRADNÍ DÍLY A PŘÍ       | dy      |
| PRODEJ KOMIL<br>Registrační údaje<br>VAŠE REGIST<br>DSOBNÍ ÚDAJ<br>Jméno *                                                                                                    | INÁLNÍ A MANIPULAČNÍ TECHNIKY<br>Logo Změna hesla Odh<br>TRAČNÍ ÚDAJE<br>Jitka<br>Dimmerová                                                                                                    | Avery robbit<br>** undererk<br>SLUŽBY A SERVIS<br>lásit se      | A proprietor do pour los el arrestado, Andréo de a<br>en grana los a dorest                                                                                                    | Anecch Diffe                        | Efektivní ře                                                                                                    | šení pro Vaše skla                            | dy      |
| PRODEJ KOMU<br>Registrační údaje<br>VAŠE REGIST<br>DSOBNÍ ÚDAJ<br>Jméno *<br>Příjmení *                                                                                        | INÁLNÍ A MANIPULAČNÍ TECHNIKY<br>Logo Změna hesla Odh<br>TRAČNÍ ÚDAJE<br>JE<br>Jitka<br>Dimmerová<br>Rychnovská 577                                                                            | Veryr rollofi<br>** underel c<br>SLUŽBY A SERVIS<br>Läsit se    | n propulstvá Josu bor kartatál, kolacek a v<br>every jisu bor DPP                                                                                                    | Insecto Arma                        | F tecnology<br>Efektivní ře                                                                                                    | šení pro Vaše skla<br>IRADNÍ DÍLY A PŘÍ       | dy      |
| PRODEJ KOMU<br>Registrační údaje<br>VAŠE REGIST<br>OSOBNÍ ÚDAJ<br>Jméno *<br>Příjmení *<br>Jlice, č.p. *                                                                       | INÁLNÍ A MANIPULAČNÍ TECHNIKY<br>Logo Změna hesla Odh<br>TRAČNÍ ÚDAJE<br>JE<br>Jitka<br>Dimmerová<br>Rychnovská 577<br>Solnice                                                                 | Verge nothicit<br>** constant of<br>SLUŽBY A SERVIS<br>Lásit se | A propriative directive a startacit, Asolacete a<br>every jour dec DRV                                                                                                    | AJEM STROJŮ   BAZAR                 | Efektivní ře                                                                                                    | šení pro Vaše skla                            | dy      |
| PRODEJ KOMU<br>Registrační údaje<br>VAŠE REGIST<br>DSOBNÍ ÚDAJ<br>Jméno *<br>Příjmení *<br>Jlice, č.p. *<br>Wěsto *                                                            | INÁLNÍ A MANIPULAČNÍ TECHNIKY<br>Logo Změna hesla Odh<br>TRAČNÍ ÚDAJE<br>JE<br>Jitka<br>Dimmerová<br>Rychnovská 577<br>Solnice<br>51701                                                        | Very robiti<br>** underet<br>SLUŽBY A SERVIS<br>Lásit se        | h provijenci jinov bos k kratači, koleciek a o<br>every jinov bos DPP                                                                                                    | Insecto Anna<br>AJEM STROJŮ   BAZAR | Fischarology<br>Efektivní ře                                                                                                    | šení pro Vaše skla<br>IRADNÍ DÍLY A PŘÍ       | dy      |
| PRODEJ KOML<br>Registrační údaje<br>VAŠE REGIS<br>DSOBNÍ ÚDAJ<br>Iméno*<br>Příjmení*<br>Jlice, č.p.*<br>Wěsto*<br>PSČ*<br>KONTAKTNÍ II                                         | INÁLNÍ A MANIPULAČNÍ TECHNIKY<br>Logo Změna hesla Odh<br>TRAČNÍ ÚDAJE<br>Jitka<br>Dimmerová<br>Rychnovská 577<br>Solnice<br>51701                                                              | Vergrothili<br>SLUŽBY A SERVIS<br>Lásit se                      | A proposition di nov hor è artacoli, kolecieta a<br>every piou hor diffe                                                                                                    | trackt diffe                        | F tecnology<br>Efektivní ře                                                                                                    | šení pro Vaše skla<br>IRADNÍ DÍLY A PŘÍ       | dy      |
| PRODEJ KOMU<br>Registrační údaje<br>VAŠE REGIS<br>DSOBNÍ ÚDAJ<br>Jméno *<br>Příjmení *<br>Jlice, č.p. *<br>Wěsto *<br>PSČ *<br>KONTAKTNÍ II                                    | INÁLNÍ A MANIPULAČNÍ TECHNIKY<br>Logo Změna hesla Odh<br>TRAČNÍ ÚDAJE<br>JE<br>Jitka<br>Dimmerová<br>Rychnovská 577<br>Solnice<br>51701<br>NFORMACE<br>jitka.dimmerova@autosas.cz              | Very robiti<br>SLUŽBY A SERVIS<br>Lásit se                      | Appropriedure of provi bese Startsfalls, kolsekele a el<br>every pione bese Zimer<br>Skollení   PRONA                                                                                                    | Invector duma                       | F tecnnology<br>Efektivní ře                                                                                                    | šení pro Vaše skla<br>IRADNÍ DÍLY A PŘÍ       | dy      |
| PRODEJ KOMU<br>Registrační údaje<br>VAŠE REGIST<br>DSOBNÍ ÚDA.<br>Jméno *<br>Příjmení *<br>Jlice, č.p. *<br>Wěsto *<br>PSČ *<br>KONTAKTNÍ II<br>E-mail *                       | INÁLNÍ A MANIPULAČNÍ TECHNIKY<br>Logo Změna hesla Odh<br>TRAČNÍ ÚDAJE<br>JE<br>Jítka<br>Dimmerová<br>Rychnovská 577<br>Solnice<br>51701<br>NFORMACE<br>jítka.dimmerova@autosas.cz<br>777727991 | Very robiti                                                     | A proposition do nov hor & kardada, kolaceke a v<br>every piou hor Otto                                                                                                    | Invector durino                     | F tecnology<br>Efektivní ře                                                                                                    | šení pro Vaše skla<br>IRADNÍ DÍLY A PŘÍ       | dy      |
| PRODEJ KOMU<br>Registrační údaje<br>VAŠE REGIS<br>DSOBNÍ ÚDA.<br>Iméno *<br>Příjmení *<br>Jlice, č.p. *<br>Věsto *<br>PSČ *<br>CONTAKTNÍ II<br>E-mail *<br>Telefon *<br>Jložit | INÁLNÍ A MANIPULAČNÍ TECHNIKY<br>Logo Změna hesla Odh<br>TRAČNÍ ÚDAJE<br>Jitka<br>Dimmerová<br>Rychnovská 577<br>Solnice<br>51701<br>NFORMACE<br>jitka.dimmerova@autosas.cz<br>777727991       | Very robiti<br>SLUŽBY A SERVIS<br>Lásit se                      | Appropriedure de la construction de la construction de la constru      | Invente dama                        | Efektivní ře                                                                                                    | šení pro Vaše skla<br>IRADNÍ DÍLY A PŘÍ       | dy      |

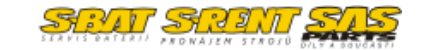

### komunální a manipulační technika

TOSAS®

V účtu si můžete měnit kontaktní údaje, ale také můžete požádat našeho operátora – <u>adam.novotny@autosas.cz</u>, tel. 777 700 634 – nebo si můžete sami vložit do systému své logo (pouze ve formátu JPG). Toto je umožněno pouze velkoobchodníkům a prodejcům, kteří mají povolené zobrazení velkoobchodní ceny.

| <u>Registrační úda</u> | je Logo Změna hesla             | <u>Odhlásit se</u> |
|------------------------|---------------------------------|--------------------|
| VOC LOGO               |                                 |                    |
| AUTO<br>komunální      | SAS®<br>í a manipulační technik | a                  |
| Logo *                 | Procházet Soubor ne             | evybrán.           |
|                        | Logo                            |                    |
| Uložit                 |                                 |                    |

V účtu si můžete také změnit heslo nebo se odhlásit. Po odhlášení budou v katalogu zobrazovány ceny základní. Všechny zobrazené ceny jsou bez DPH.

| <u>Registrační ú</u> | laje Logo | Změna hesla Odh | lásit se |
|----------------------|-----------|-----------------|----------|
| FORMULA              | ÁŘ PRO ZA | MĚNU HESLA ZÁKA | ZNÍKA    |
| Původní heslo        | *         | •••             |          |
| Heslo *              |           |                 |          |
| Pro kontrolu :       | znovu *   |                 |          |
| <u>Uložit</u>        |           |                 |          |

I bez přihlášení je možné z detailu produktu zaslat dotaz k danému produktu nebo si stáhnout kartu stroje v PDF.

### AUTOSAS<sup>®</sup> komunální a manipulační technika

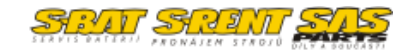

Nabídky strojů

V případě, že jste registrováni jako prodejce nebo velkoobchodník a máte povoleno zobrazení velkoobchodních cen, pak získáváte i možnost vytvářet vlastní rychlé nabídky strojů.

Postup je velmi jednoduchý. Klikněte na "Vytvořit nabídku":

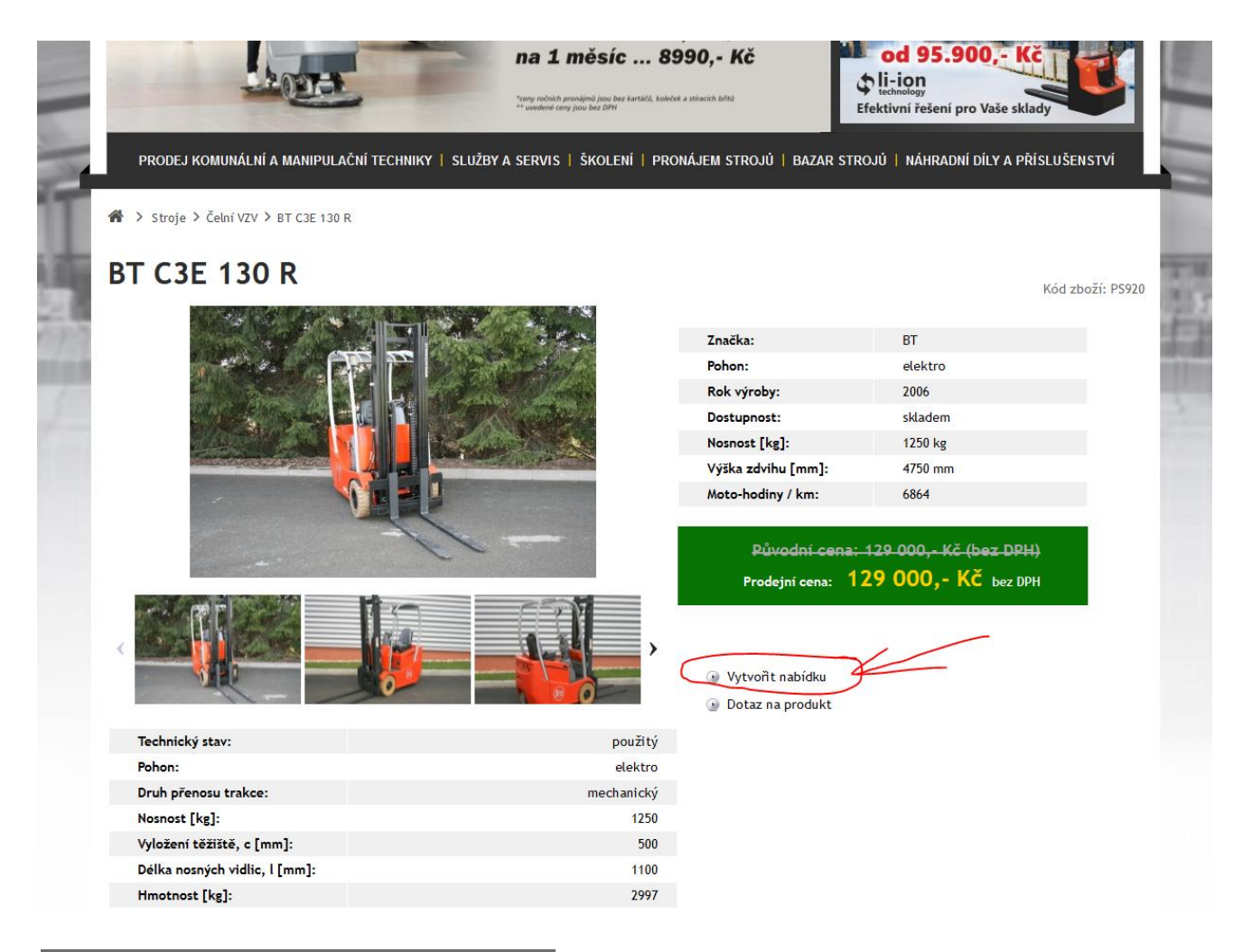

| Odběratel:           |                                                                                              |
|----------------------|----------------------------------------------------------------------------------------------|
| Jméno a přijmení *   | Karel Nový                                                                                   |
| Firma *              | TEST                                                                                         |
| Adresa *             | Smetanova 28                                                                                 |
| PSČ *                | 160 00                                                                                       |
| Město *              | Praha 6                                                                                      |
| Poznámka k nabídce * | Věřím, že Vás nabídka<br>zaujala a těším se na<br>spolupráci. S pozdravem<br>Jitka Dimmerová |
| ODESLAT              |                                                                                              |

Vyplňte formulářová pole, která budou součástí nabídky.

Cena je prioritně nastavena pro koncového uživatele. Jako velkoobchodník nebo prodejce máte možnost tuto cenu přizpůsobit.

Odběratelem je Váš zákazník, kterému je nabídka určena – tyto údaje se pak zobrazí v nabídce.

V textovém poli nejníže můžete napsat Váš vlastní text pro zájemce.

# komunální a manipulační technika

STATT STATT

Tlačítko "ODESLAT" je pokynem pro vygenerování nabídky v novém okně. Nabídku můžete spustit jako prezentaci, uložit ve formátu pdf nebo vytisknout pomocí ikon vpravo nahoře:

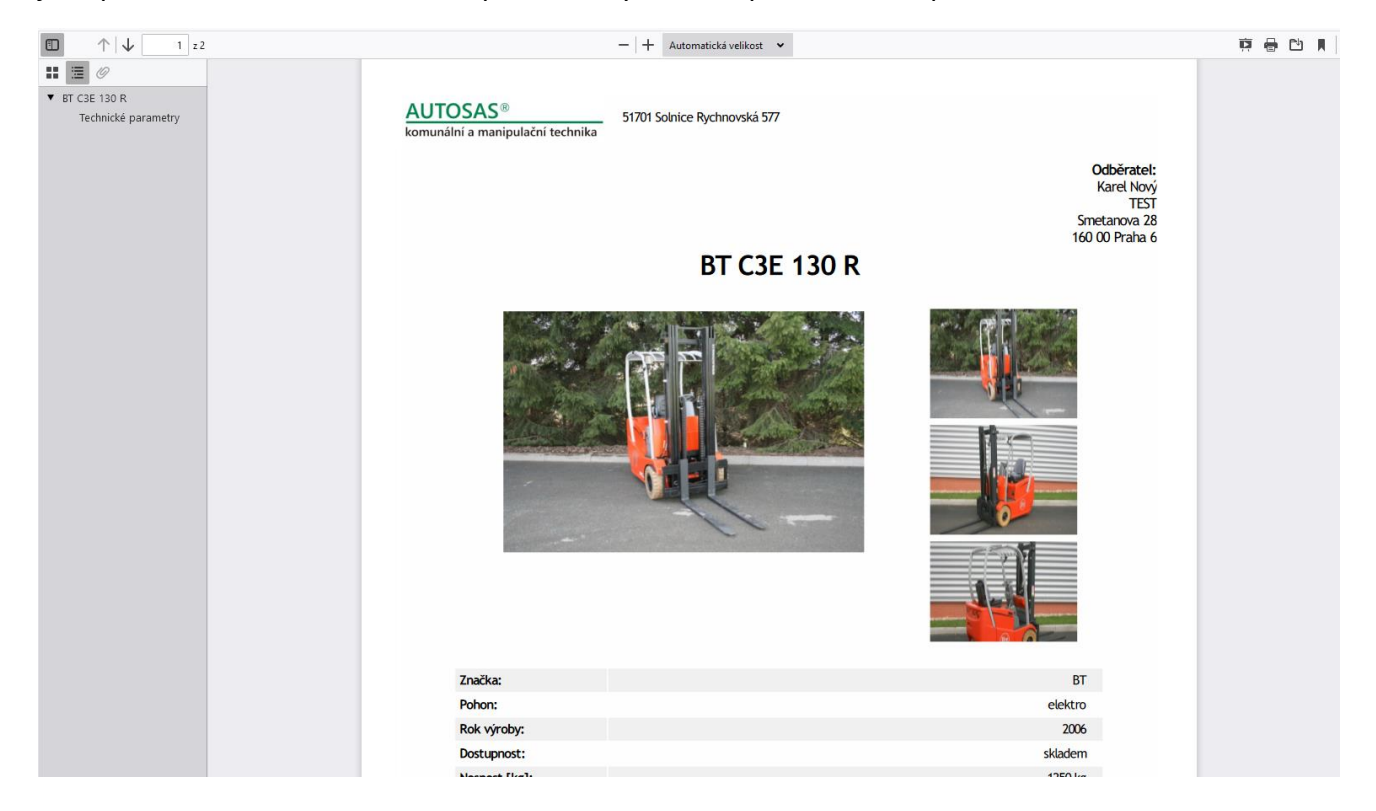

Věříme, že Vás novinka zaujala a že využijete registrace na našich webových stránkách.

V případě, že máte nějaké dotazy ohledně strojů v katalogu uvedených, kontaktujte prosím operátora, Adama Novotného, viz kontakt na úvodní straně.

Máte-li dotaz k procesu registrace, přihlášení nebo tvorby nabídek, kontaktujte správce webové prezentace Auto SAS, Jitku Dimmerovou.

Hodně zdaru ve Vaší činnosti!

Ing. Jitka Dimmerová, marketing, Auto SAS s.r.o. tel. 777 727 991, marketing@autosas.cz